# DI SEGUITO I PASSAGGI DA SEGUIRE PER POTER ACCEDERE ALLA PIATTAFORMA OFFICE 365 PER VIDEO CONFERENZE CON TEAMS.

1.RICEVERAI UNA MAIL SUL TUO INDIRIZZO DI POSTA ELETTRONICA CON IL NOME UTENTE E LA PASSWORD TEMPORANEA

2. DAL MESSAGGIO DELLA MAIL STESSA ACCEDERE AD OFFICE 365

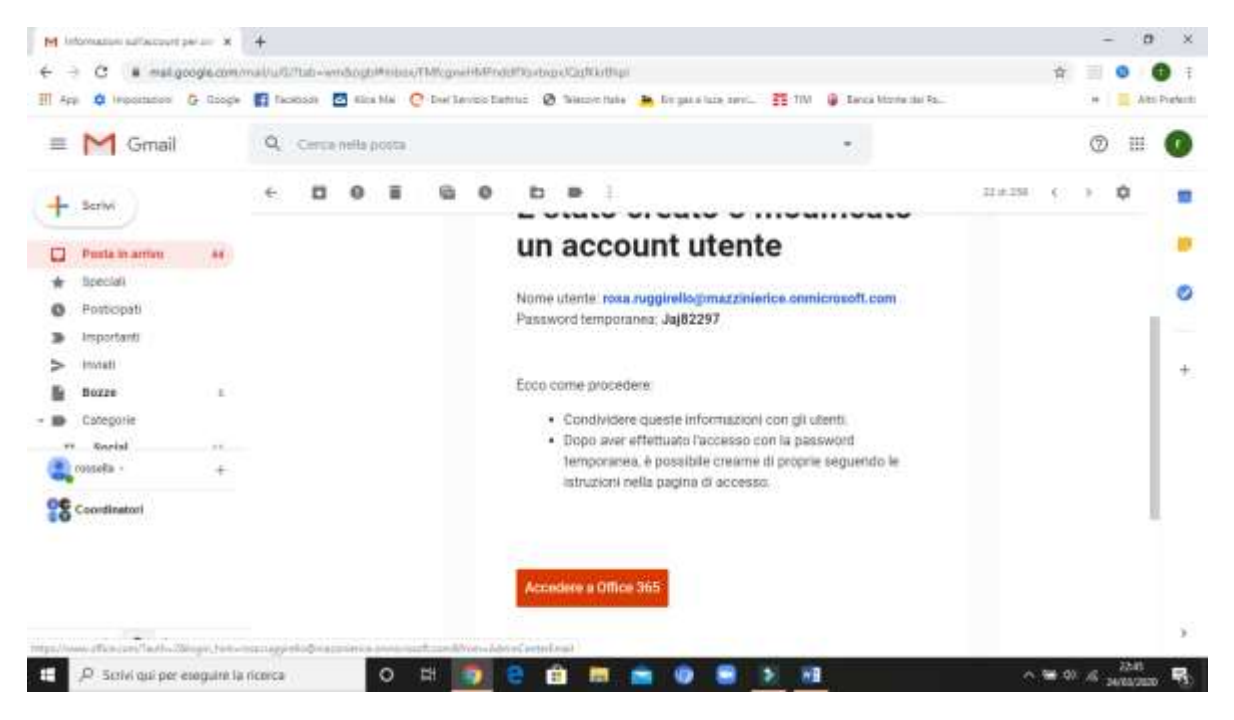

#### 3. DIGITARE PASSWORD E CLICCARE SU ACCEDI

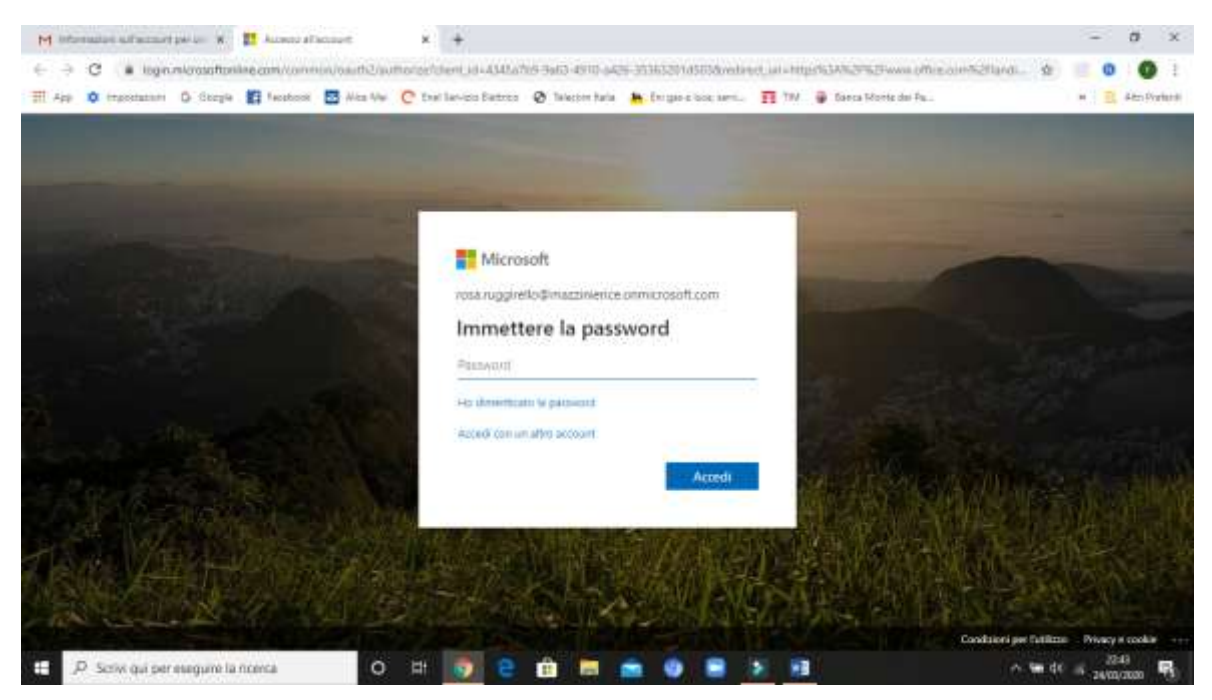

## 4. SELEZIONARE DAL MENU' L'ICONA TEAMS

| App 🗿 Ingenaanti 🖸 Seegle 🚮 Tarabeek 🛃 Aisa M                                                                                                    | w 🥐 Enal Service Diatrics 🛛 🖗 | 🕈 fielecore harla 🔺 Eri gao e loca. | anen 🛐 199 🥥 Banca Monte e | ter fa 📰 🖉 dan Pa      |
|----------------------------------------------------------------------------------------------------|-------------------------------|-------------------------------------|----------------------------|------------------------|
| Conce 363                                                                                                    | ,P Cerce                      |                                     |                            | 🤔 🧔 🤉                  |
| Buonasera                                                                                                    |                               |                                     |                            | instalta Office -      |
| + 🤹 📥                                                                                                    | word theel                    | PowerPoint Criefliote               | shareFunt                  | Class<br>Notebook Sway |
| Forms Control Control |                               |                                     |                            |                        |
| Recenti Aggiunti in alto Condivisi co                                                                                                    | n me Individua                |                                     |                            |                        |
|                                                                                                    |                               |                                     |                            |                        |
|                                                                                                    |                               | * <b>A.</b>                         |                            |                        |

## 5. SELEZIONARE IL GRUPPO E ACCEDERE

| 1000       | Team              |        | 0 | 12" Unișciti a un team o creane uno |
|------------|-------------------|--------|---|-------------------------------------|
| <b>Q</b> . | ) fun men         |        |   |                                     |
| 2          | 1000              | ***    |   |                                     |
|            | DS                |        |   |                                     |
|            | DOCENTI SCUOLA IN | FANZIA |   |                                     |
| 112        |                   |        |   |                                     |
| ₩<br>4     |                   |        |   |                                     |
| 3          |                   |        |   |                                     |

6. UNA VOLTA EFFETTUATO L'ACCESSO AL GRUPPO DI APPARTENENZA CLICCARE SUL RIQUDRO BLU DELLA RIUNIONE PREVISTA (vedi immagine)

| Mi  | crosoft Teams 🗾       |      | Tangal ana mana o digita an comande                                                                                                    |         |          |  |
|-----|-----------------------|------|----------------------------------------------------------------------------------------------------|---------|----------|--|
| 1   | Tutti ( boarri        | or G | enerale Post File +                                                                                                    | (i) Oga | timitis  |  |
|     |                       |      |                                                                                                    |         |          |  |
|     | DS                    |      | iniziamo la conversazione                                                                                                    |         |          |  |
| D   |                       |      | Per regione a consistence in dee, prior a Dimensional contractioner                                                                                                    |         |          |  |
| 00  | CENTI SCUOLA INFANZIA | ó.   | Ranizvie terreinuta Imin 2-bas:                                                                                                    | - 66    |          |  |
| Ger | 008                   |      | + Aspens                                                                                                    |         |          |  |
|     |                       | -    | Utimitetter                                                                                                    |         |          |  |
|     |                       | GC   | Goussia Clotta 12.24                                                                                                    |         |          |  |
|     |                       |      | ha panticato una nunore                                                                                                    |         |          |  |
|     |                       |      | amont 2 man XXI 0 122                                                                                                    | 1       | <u>.</u> |  |
|     |                       |      | H Report [ Contraction of the set of the set |         |          |  |
|     |                       |      |                                                                                                    |         |          |  |
| 1   |                       |      | A contraction of the contraction of the contraction |         | 100      |  |
|     |                       |      | 4000000 ····                                                                                                    |         | ()*      |  |

# 7. CLICCARE SULLA SCRITTA Join Microsoft Teams Meeting (vedi immagine)

|          | ANNO: 2500                         | Elegui una norrea o digna un comando                                       |                                  |
|----------|------------------------------------|----------------------------------------------------------------------------|----------------------------------|
| 📑 Riunio | ne prova Out Dettagli Note durion  | ne Lavagra                                                                 | Partocipa Chiud                  |
| + Appung | al coloridarito                    |                                                                            | Verifica                         |
| 🗄 25 ma  | rzu 2020 13:25 - 13:55             |                                                                            | GC Genamia Cotta<br>Organization |
| 85 🚺 D   | OCENTI SCUOLA INFANZIA () Generale |                                                                            |                                  |
| σ        |                                    |                                                                            |                                  |
| 2        |                                    |                                                                            |                                  |
|          |                                    |                                                                            |                                  |
| Join     | Microsoft Teams Meeting            |                                                                            |                                  |
| 1.00000  | contrate 572522 and 5225           | Hopfield - CToD-4714-1078-9080-01114/L27L2/L22L2CL22H24/L22L2B2E2H442H4444 | 15-                              |
|          | 5405-54738954718522578             |                                                                            |                                  |

### 8. CLICCARE SUL PULSANTE PARTECIPA ORA

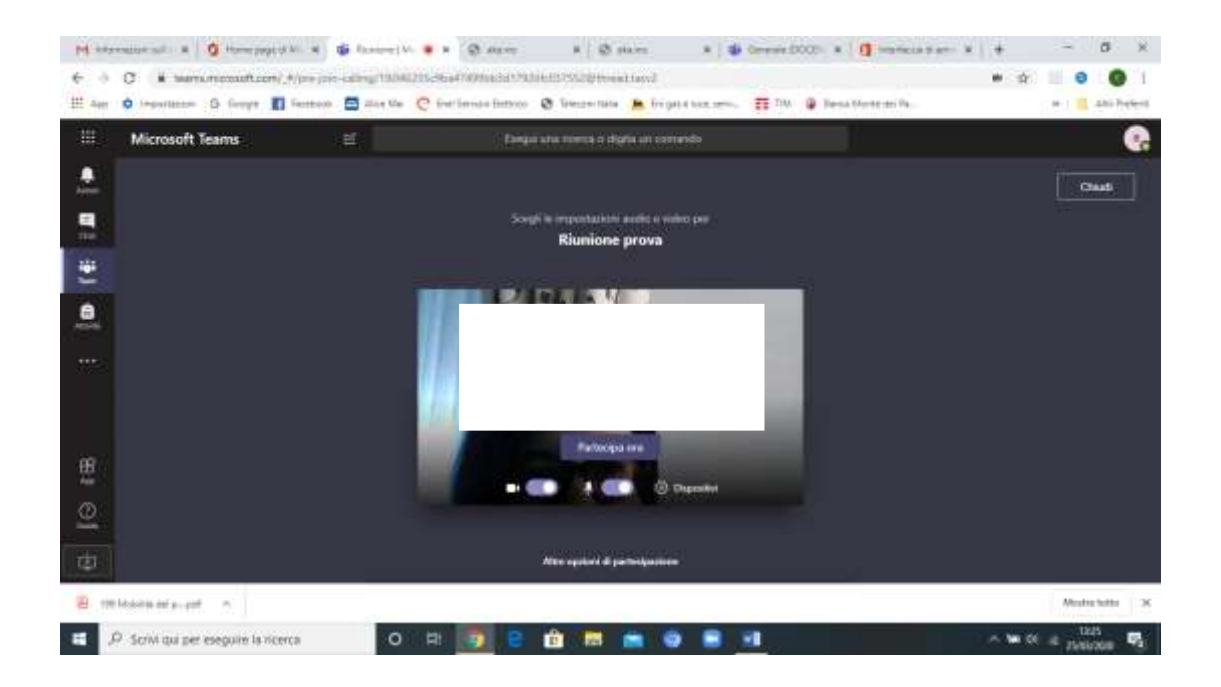

#### 9. ADESSO SIETE COLLEGATI IN VIDEOCONFERENZA CON TUTTI I COMPONENTI DEL GRUPPO INTERESSATO

| M late        | material ×          | O Hare page 2 1     | 🛪 🌒 Kunne/H            | • × @ mans              | man G   K                                                                                                    | x 😃 Genetala (                | DOCE: 🗙 🚺 Martinia Bu | = *   + | -            | a x            |
|---------------|---------------------|---------------------|------------------------|-------------------------|----------------------------------------------------------------------------------------------------|-------------------------------|-----------------------|---------|--------------|----------------|
| $\in \exists$ | C # teams           | minosoft.com/_#     | por-juis-caring/19/365 | 53-31mI/A2901/1/17      | 200137532@thensil.head                                                                                                    |                               |                       | • *     | . 0          | 0              |
| <b>田</b> App  | D Pheoriague        | G Sanga 🚺 F         | etebook 🔄 Alex Mei     | C Evel Service Bettrice | 🕲 Teleconi Italia 🔺 Te                                                                                                    | ngalaran kacal, antonin 🛐 TAM | 🦉 Sama Monte dei Fa.  |         | 8 10         | Atti Preferiti |
|               | Microsoft Te        | eams                |                        | fisiq                   | sa lana mawaa in dagata un is                                                                                                    | omanda                        |                       |         |              | <b>G</b>       |
|               |                     |                     | -                      | and the owner where the | Statement of the local division of the local division of the local |                               |                       |         |              |                |
|               |                     |                     |                        |                         |                                                                                                    |                               |                       |         |              |                |
| *             |                     |                     |                        |                         |                                                                                                    |                               |                       |         |              |                |
| <u>.</u>      |                     |                     |                        |                         |                                                                                                    |                               |                       |         |              |                |
|               |                     |                     |                        |                         |                                                                                                    |                               |                       |         |              |                |
|               |                     |                     |                        |                         |                                                                                                    |                               |                       |         |              |                |
|               |                     |                     |                        |                         |                                                                                                    |                               |                       |         |              |                |
| 121           |                     |                     | 1000                   |                         |                                                                                                    |                               |                       |         | 8 <b>3</b> 1 | _              |
| 10            | Macrila an p., p.M. |                     | 53                     |                         |                                                                                                    |                               |                       |         | Morzia       | Natu N         |
| -             | Scrivi qui per e    | eleguive la ricerci | 0                      | H 🚺 e                   | 单 🖬 💼                                                                                                    | • • •                         |                       | ~ = 0   | 13.00        |                |